アドイン・プログラム

SEIKO EG&G

α

スペクトルナビゲータ/ガンマスタジオ用 アドインプログラム 文部科学省 「プルトニウム分析法」(平成2年度改訂)に対応

for Microsoft Windows XP<sup>pro</sup> (32bit) / 7<sup>pro</sup> (32bit/64bit<sup>NEW</sup>)

線核種分析

### α線核種分析プログラム

α線核種分析アドインプログラムは、平成2年度に改訂されました文部科学省指針「プルトニウム分析法」に対応した超ウラン元素の分析 を行うことを主目的としています。

当社標準プログラムであるスペクトルナビゲータまたはガンマスタジオに追加インストールすることにより、お使いのプログラムをα 線核種 分析プラットフォームへと機能拡張します。

更には関数適合を行うことで、当社従来製品と比べ、より精度の高いピーク分析が可能です。

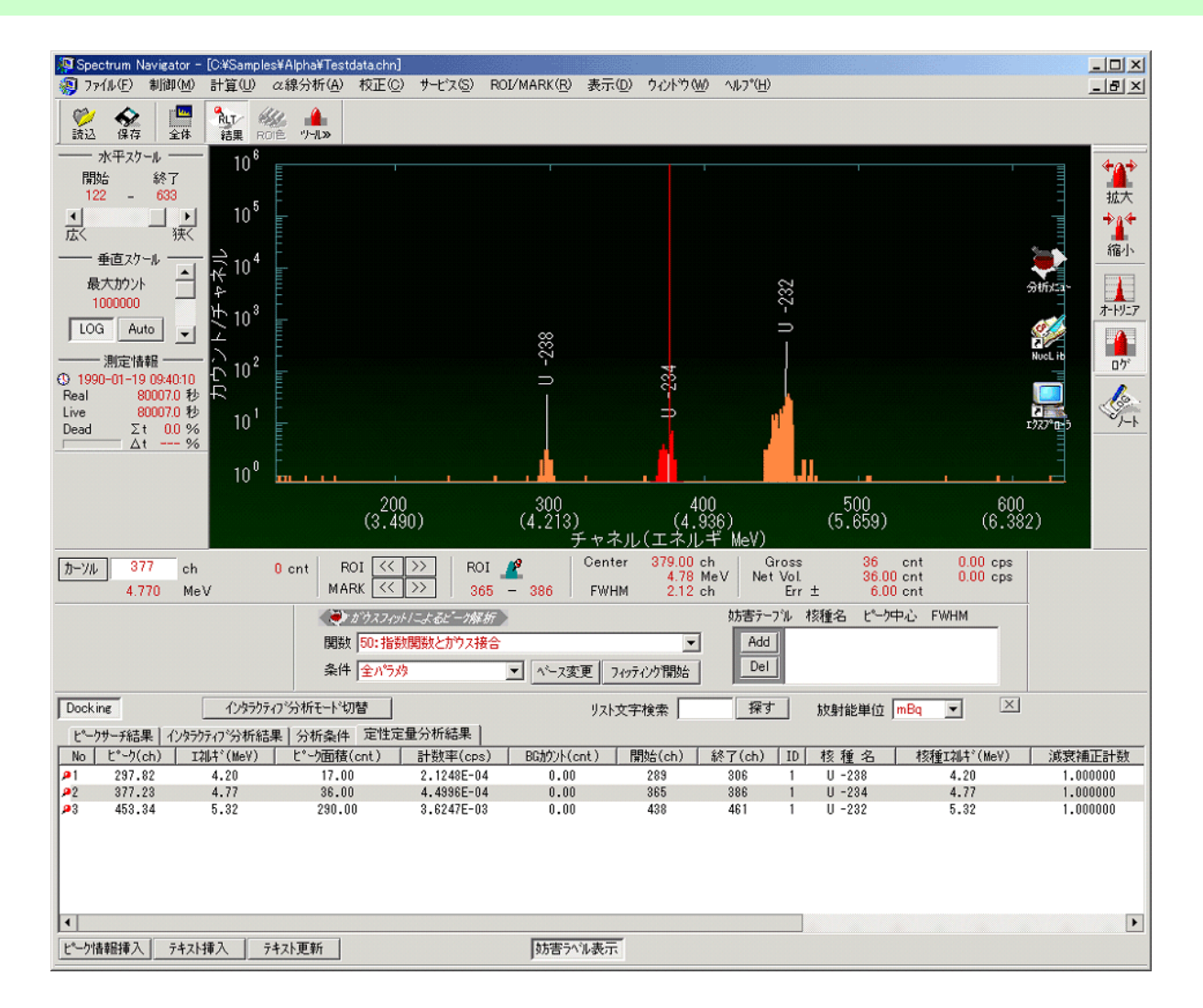

# 関数適合によるピーク分析

多数の適合関数モデルを用意しておりますので、複雑に複合し合ったスペクトル分析においても精度の高いネット面積計算が行えます。

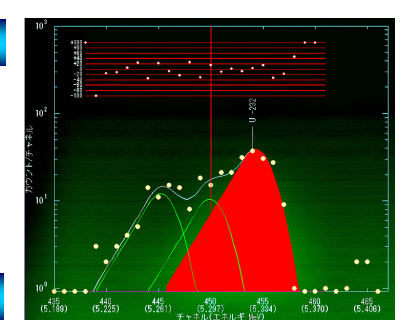

## スペクトルナビゲータおよびガンマスタジオの全機能を継承

スペクトルグラフや分析結果をワープロや表計算ソフトに貼り付ける機能など、スペクトルナ ビゲータおよびガンマスタジオの持つ多彩な機能を継承したα 核種分析プラットフォームを ご提供いたします。

操作性も共通となりますので、既にスペクトルナビゲータやガンマスタジオをお使いのお客様 には、最小限のトレーニングのみでご使用いただける様に設計しております。

### トレーサデータの編集

トレーサ法による分析で使用するトレーサデータファイルが、表計算 ソフトの感覚で簡単に作成できます。

また、作成されたトレーサデータは任意のファイル名で保存できますので、目的ごとにトレーサデータを管理することが可能です。

20 🛠 🖪 🏠 🎎 🖬 🗰 🗐

 肋ージル
 607
 ch
 0 cnt
 R01
 <<< >>>

 6.432
 MeV
 MARK
 << >>
 >

REA 9417 至8 一 水平25-ル ── 開始 終7 257 - 768 山 」 ▲ 沃 現く

SEI<mark>RO</mark>ÈGIG

サンフル特徴

α線分

測定 -3

- 口が情報初期値 ――」 読込 【保存】 初期化

릜

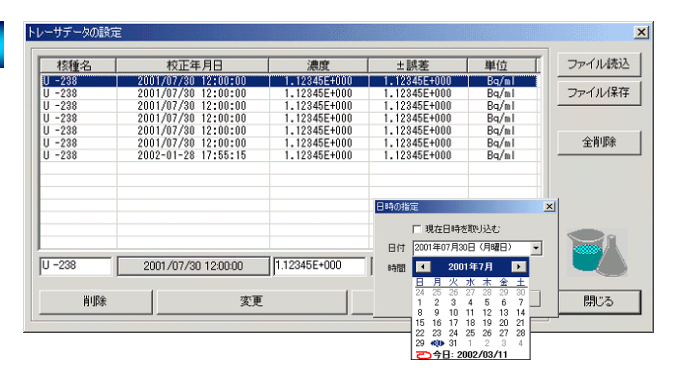

### リージョンデータの編集

\_ [] ×

11

1

2-11

-

Je.

ñØ# 核種9/7

閉じる

1 19 19-19 2AM

\* (E+> \*

al ŝ

(低側37%)+ 面側37%)+ 核種/1284\* 分岐比( 3 3 3 U -238 / 4.158 100.001 7 7 U -234 / 4.774 100.001

280

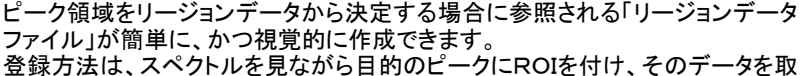

り込むだけ!

今までの様に開始・終了チャネルを入力すること無く、スピーディーかつ正確に 指定可能です。

作成されたリージョンデータは任意のファイル名で保存できますので、目的ごと にリージョンデータを管理することが可能です。

## インタラクティブ分析結果を帳票に反映

インタラクティブガウスフィッティングまたはコベル法により再計算さ れたネット面積は、指定により分析結果(帳票および分析結果ファイ ル)にフィードバックさせることができます。 もちろん放射能値も自動的に再計算されます。

| Result List                           |         | X       |
|---------------------------------------|---------|---------|
| Docking                               |         |         |
| ビークサーチ結果 インタラクティブ分析結果 分析条件   定性定量分析結果 |         |         |
| インタラクティブ分析結果                          |         |         |
| 適合t*-ウ-覧                              |         |         |
| No. 1 : 445.164ch                     |         |         |
| No. 2 : 451.000ch                     |         |         |
| No. 3 : 454.413ch < Target            |         |         |
|                                       |         |         |
| 関鉄通合完了                                |         |         |
|                                       |         |         |
| 旭百裕未                                  |         |         |
| 1.0 by 44                             |         |         |
| C~97+70 3+1002h                       |         |         |
| (ch) (counts)                         |         |         |
|                                       |         | -       |
|                                       |         |         |
| テキスト挿入 テキスト更新                         | ■結果水痘80 | ◆戻る(破壊) |
|                                       |         |         |

| 忻 詳細設定               |                                          |                     | ×       |
|----------------------|------------------------------------------|---------------------|---------|
| 武料コード 🔍              | 試料名称                                     |                     | <br>登録  |
| 測定番号                 | 検出器 ID 1                                 |                     | ++>tell |
| ロゲ情報   分析条件(1)   分析条 | 4(2) 分析結果出力                              |                     |         |
| 析結果の外部出力先と出力内容       |                                          |                     |         |
|                      | 📄 🔽 分析条件                                 |                     |         |
|                      | □ 定性・定量分                                 | 折結果                 |         |
|                      | 放射能                                      | 単位 mBq 💌            |         |
| u-1-#                | 「つり)ある 山中 (LDT)                          |                     | »       |
| טונו עבו             | 79)か、出力 (LPT)                            |                     |         |
|                      | ーテキストファイルへ出力(語<br>CSVファイルへ出力(拡<br>出力したし、 | (長子:LST)<br>濃子:CSV) |         |
|                      | LE1710/84                                |                     |         |
|                      |                                          |                     |         |
|                      |                                          |                     |         |

## 分析結果をさまざまなフォームに出力

--- 分析条件初期值 ---- 読込 保存 初期化

さまざまなフォームによる結果出力を標準で備えています。

プリンタ出力フォーム 『分析条件』 帳票 『定性·定量分析結果』 帳票

これらの全ての帳票は、出力先を自由に選択できます。 プリンタ テキストファイル CSVファイル 出力しない

分析結果をテキストや CSV ファイルに出力することにより、分析 結果をワードやエクセルなどで加工し、オリジナルの帳票をつく ることが容易になりました。 また、お客様の作ったプログラムに分析結果を引用することも容 易に行えます。

#### 動作環境

DS-P300 スペクトルナビゲータまたは DS-P600 ガンマスタジオがインストールされていること。

| · · · · · · · · · · · · · · · · · · · |                                                                                                    |  |  |  |
|---------------------------------------|----------------------------------------------------------------------------------------------------|--|--|--|
| 核種分析                                  | 平成2年度版 文部科学省「プルトニウム分析法」に対応                                                                                                    |  |  |  |
| 分析モード                                 | 放射能計算方法として以下から選択可能     〇計数効率法 ・・・・・ 効率校正により求めた計数効率で用いた放射能計算     〇トレーサ法 ・・・・・ 既知放射能のトレーサ核種を用いた放射能計算     ※いずれの手法においても指定により「回収率」が計算可能            |  |  |  |
| ピーク分析法                                | ピーク分析方法として以下から選択可能<br>Oピークサーチ法 ・・・・・ ガウス平滑化2次微分フィルタを用いたピーク領域の決定<br>OROI 法 ・・・・・ ROIファイルを用いたピーク領域の決定<br>Oリージョン法 ・・・・・ リージョンデータファイルを用いたピーク領域の決定 |  |  |  |
| 検出判定                                  | 分析条件として以下から選択可能<br>〇無条件 ・・・・・・ 従来どおり、定性許容範囲にある全ての核種を同定<br>〇1st ピークの検出により検出を判定<br>・・・・・ 核ライブラリで指定されている第1定量ピークの検出をもって核種同定とする                    |  |  |  |
| 補正                                    | 〇パックグラウンド成分の除去<br>〇希望する日時への減衰補正                                                                                                    |  |  |  |
| 印刷機能                                  | 〇分析条件<br>〇定性・定量分析結果                                                                                                    |  |  |  |
| ファイル出力                                | Oα 線核種分析結果<br>O印刷機能の全ての帳票をテキストイメージでファイル出力<br>O印刷機能の全ての帳票をCSVファイル出力                                                                            |  |  |  |
| エネルギ校正                                | スペクトルナビゲータまたはガンマスタジオ標準エネルギ校正機能を使用<br>※最小自乗法による1次式または2次式での校正<br>※エネルギ校正データは任意のファイル名で登録可能                                                       |  |  |  |
| 効率校正<br>校正モード                         | 〇マニュアル効率校正 ····· 既知の計数効率をマニュアル登録<br>〇自動効率校正 ····· 標準線源スペクトルをピーク分析し、自動的に計数効率を計算<br>※効率校正データは任意のファイル名で登録可能                                      |  |  |  |
| リージョンデータ作成機能                          | スペクトルにROIを設定する感覚で、リージョンデータの編集が簡単に行える<br>※最大登録リージョン数 : 256 ピーク<br>※リージョンデータは任意のファイル名で登録可能                                                      |  |  |  |
| トレーサデータ作成機能                           | -タ作成機能 最大99トレーサデータの登録が可能(1つのファイルあたり)<br>※トレーサデータは任意のファイル名で登録可能                                                                                |  |  |  |

※ 本カタログに記載の機能・画面レイアウト等については、予告なく変更される場合がありますので、あらかじめご了承ください。

2014年8月 Rev.2.0

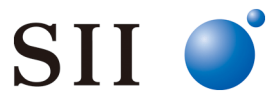

セイコー・イージーアンドジー株式会社

本社・東京都中央区八丁堀 2-26-9 グランデビル6F 〒104-0032 電話番号:03-5542-3101(代表) ファクシミリ:03-5542-3109 http://www.sii.co.jp/segg/

営業課中央区八丁堀2-26-9 グランデビル6F 〒104-0032営業推進課中央区八丁堀2-26-9 グランデビル6F 〒104-0032大阪営業所豊中市新千里西町1-1-4 千里中央ツインビル別館1F 〒560-0083水戸営業所水戸市大町1-2-40 朝日生命ビル5F 〒310-0062札幌営業所札幌市中央区南十条西6-6-18 札幌南十条ビル2F 〒064-0810カスタマサービス千葉市美浜区中瀬1-8 〒261-8507

| 電話番号:03-5542-3104 | ファクシミリ:03-5542-3109 |
|-------------------|---------------------|
| 電話番号:03-5542-3105 | ファクシミリ:03-5542-3109 |
| 電話番号:06-6871-8494 | ファクシミリ:06-6871-8495 |
| 電話番号:029-227-4474 | ファクシミリ:029-227-7734 |
| 電話番号:011-552-2558 | ファクシミリ:011-552-6685 |
| 電話番号:043-211-1306 | ファクシミリ:043-211-8205 |